## Web端如何新增服务订单(文档)

用户创建服务订单时,有两种方式:可以从已审批通过的服务申请单中选择,也可以直接新增。

## 1. 通过申请单新增

用户登录互海通Web端,依次点击"船舶服务→服务订单"进入服务订单界面,点击"新增",选择"通过申请单新增",在选择服务申请单界面,可通过日期时间范围或船舶、服务类型查找目标申请单,然后选择目标申请单,点击"继续操作"进入编辑服务订单界面,在该界面填写服务订单名称、选择服务商、币种,根据需要填写合同编号、是否上传附件等信息后(带\*必填/必选),点击右下角的"提交",选择审批流程后,点击"确定"。

| ¢        | 1 互海科技 |   | € Q           |             |                      | 工作台                  | ₫ 23896         | 船舶监控  | 发现               |                       | 切换系统·      | • 🗘 🔀      | 中文 🔹 🤇             | ) <b>() 朱慧</b> |
|----------|--------|---|---------------|-------------|----------------------|----------------------|-----------------|-------|------------------|-----------------------|------------|------------|--------------------|----------------|
| T        | 维护保养   | > | 服务订单          |             |                      |                      |                 |       |                  |                       |            |            |                    |                |
| Ş        | 9 维修管理 | > | 新增            |             |                      |                      |                 |       |                  |                       |            | 搜索关键       | 字                  | 搜索 重置          |
| ĥ        | 库存管理   | > | 通过申请          | 单新增         | 订单号<br>▶ 2 占击"辛      | 申请单号                 | 船舶 ▼<br>"通过由请单新 | 部门 ▼  | 服务商              | 服务类型>                 | 计划完成日期     | 预计服务日期     | 预计服务总价             | 操作             |
| Ë        | 采购管理   | > | 直接新增          | -20.1.21    | OL1-VSO-25<br>012401 | OL1-VSA-25<br>012401 | 互海1号            |       | test船舶服务<br>有限公司 | 技术-船舶监<br>修           | 2025-01-26 |            | 15,000.00(C<br>NY) |                |
| 6        | 船舶服务   | Ý | 2 直接          | 妾新增的        | OL1-VSO-25<br>012302 | OL1-VSA-25<br>012301 | 互海1号            |       | 扬州公司             | 检验 <b>-</b> 压载水<br>检验 | 2025-01-30 | 2025-01-30 | 22.00(CNY)         |                |
|          | 服务甲请   |   | 3 tex<br>3 成第 | t修改<br>新的名称 | VSO-250123<br>01     | VSA-241023<br>01     | 岸基              |       | 扬州公司             | 技术-船舶监<br>造           | 2024-10-23 | 2025-01-31 | 2,255.00(CN<br>Y)  |                |
|          | 服务订单汇总 |   | 4 船制          | 伯监修         | VSO-250116<br>02     | OL1-VSA-25<br>011302 | 互海1号            |       |                  | 技术-船舶监<br>修           | 2025-01-24 |            | 0.00(CNY)          | 编辑 删除          |
|          | 费用管理   | > | 5 电词          | 舌费申请        | VSO-250113<br>02     | OL1-VSA-25<br>011301 | 互海1号            |       | 江阴澄西船舶<br>航修有限公司 | 通讯-电话费                | 2025-01-22 | 2025-01-23 | 550.00(CN<br>Y)    |                |
| +-<br>×= | 〕预算管理  | > | <u> </u>      |             | VSO-250113           | VSA-241025           |                 | ⊞+⊂∻⊓ | test船舶服务         | +^7^ +^7^             | 2024 40 25 |            | 1,000.00(CN        |                |
|          | ) 航次管理 | > |               |             |                      |                      |                 |       | 50 条             | 10条/页 🖌               | < 1        | 2 3 4      | 5 >                | 跳至 1 页         |
| _        |        |   |               |             |                      |                      |                 |       |                  |                       |            |            |                    |                |

|   |    |              | 可通过日期时间落 | <sup>さ</sup> 围或船舶、服务<br>◆ | 5类型查找目标申 | 请单 🔶 -     | 申请日期 🖌 | 请选择时间范围 | 搜索 | 重置        |
|---|----|--------------|----------|---------------------------|----------|------------|--------|---------|----|-----------|
| # | 名称 | 申请单号         | 船舶 🔻     | 部门                        | 服务类型 🗸   | 计划完成日期     | 状态     | 附件      | 选择 |           |
| 1 |    | VSA-24102501 | 互海1号     | 甲板部                       | 检验-检验    | 2024-10-25 | 审批通过   |         | •  | 3、选择目标申请单 |
| 2 |    | VSA-23051708 | 互海1号     |                           | 技术-船舶监造  | 2023-05-17 | 审批通过   |         |    |           |
|   |    |              |          |                           |          |            |        |         |    |           |

2条 10条/页 🖌

继续操作 4、点击"继续操作" ← 编辑服务订单 服务单号: VSO-25032501 服务订单名称 预计服务日期 服务商 币种。 请选择服务商 人民币 ~ 请选择 合同编号 请填写 订单附件: 上传 1 更换服务申请单> **船舶:**岸基 **申请单号:** VSA-23051801 **申请人:** 高银 **服务类型:**技术-船舶监造 申请日期:2023-05-18 部门: 计划日期: 2023-06-18 明细 服务商报价 (CNY) # 项目名称 数量 单位 申请备注 报价附件 报价备注 明细内容 最低价 1 1 项 1000 上传 申请备注: 1 申请附件: 5、填写服务订单名称,选择服务商、币种,根据需要填写合同编号、以及是否上传附件等信息 () 关注 0 6、点击"提交" 导入保存 取消

| ⑤ 互海科技        | ( | ∋ Q                          |      |           | T <i>It</i> -4 anced                            |                             |                         |   |       | 切换系统▼ 〔〕 | 🖔 中文 🔹 🕜 | 👼 邦星                               |  |  |
|---------------|---|------------------------------|------|-----------|-------------------------------------------------|-----------------------------|-------------------------|---|-------|----------|----------|------------------------------------|--|--|
| <u> 組織管理</u>  |   | ← 编辑服务订单                     |      |           | u .                                             | 9,227年中116,777年             |                         |   |       |          |          |                                    |  |  |
| 13 船员费用       |   | <b>服务单号:</b> VSO-25032505    |      |           | 預算科目:船舶服务费用<br>使用部门:互海1号,本月预算额度                 | E 0.00,已使用 <b>0.00</b> ,本年题 | 页算 <b>0.00</b> ,已使      |   |       |          |          |                                    |  |  |
| <u>り</u> 招聘管理 |   | 服务订单名称"                      | 1    | 服务商*      | 用 75,022.00<br>管理部门: 甲板部,本月预算额度<br>用 77 311 00  | 0.00,已使用 <b>0.00</b> ,本年预   | 算 0.00, 已使              |   | 预计服务  | 日期       |          |                                    |  |  |
| 1 维护保养        | > |                              |      |           |                                                 |                             |                         |   | ▼ 請选择 |          |          |                                    |  |  |
| ₯ 維修管理        |   | 合同编号                         |      |           | <ul> <li>○ 法定记录簿申购流程</li> <li>● 服务订单</li> </ul> | → 7、选择审批                    | 比流程后,                   |   |       |          |          |                                    |  |  |
| 库存管理          |   | <sup>(1) 41-5</sup><br>订单附件: |      |           | <ul> <li>服务项目执行、验收流程</li> <li>流程说明:</li> </ul>  | <b>尽击 </b> 佣化               | 1 I                     |   |       |          |          |                                    |  |  |
| ₩ 采购管理        |   | 上传                           |      |           |                                                 |                             |                         |   |       |          |          |                                    |  |  |
| 7 Mai 18      |   |                              |      |           |                                                 |                             | <b>确定</b> 取消            |   |       |          |          |                                    |  |  |
| 服务申请          |   | 更接触另申请单><br>RMB: 宣与1号 申请单    |      | 申请单号: VSA | -22120126                                       | 8                           | <b>8务类型:</b> 检验·第三方检验服务 | ş | 部门: 4 | 它机部      |          |                                    |  |  |
| 服务订单          |   | 计划日期: 2022-12-04<br>明細       | 1    | 申请人:徐森淼   |                                                 | Ę                           | 申请日期: 2022-12-01        |   |       |          |          |                                    |  |  |
| 服务订单汇总        |   | # 项目名称                       | 明细内容 | 数量        | 单位                                              | 申请备注                        | 服务商报价<br>(CNY)          |   | 报价附件  | 报价备注     |          |                                    |  |  |
| 费用管理          |   | 1                            |      | 1         | 项                                               |                             | 0                       |   |       |          |          |                                    |  |  |
| Ⅲ 預算管理        |   |                              |      |           |                                                 |                             |                         |   |       |          |          |                                    |  |  |
| ● 航次管理        |   | 申请备注:<br>申请附件:               |      |           |                                                 |                             |                         |   |       |          |          |                                    |  |  |
| İİİ 編船服告      |   |                              |      |           |                                                 |                             |                         |   |       |          |          |                                    |  |  |
|               |   |                              |      |           |                                                 |                             |                         |   |       |          |          |                                    |  |  |
| (1) 体系管理      |   |                              |      |           |                                                 |                             |                         |   |       |          |          | <ul> <li>()</li> <li>※注</li> </ul> |  |  |
| 串 海务管理        |   |                              |      |           |                                                 |                             |                         |   |       |          |          |                                    |  |  |
| ▲ 船舶事件        |   |                              |      |           |                                                 |                             |                         |   |       |          |          |                                    |  |  |
| □ 通讯录         | > |                              |      |           |                                                 |                             |                         |   |       |          |          |                                    |  |  |

## 2. 直接新增

用户登录互海通Web端,依次点击"船舶服务→服务订单"进入服务订单界面,点击"新增",选择"直接新增",选择服务船舶后点击"确定"进入新增服务订单界面,在该界面选择服务类型、计划完成日期、服务商、币种,填写订单明细,根据需要填写名称等信息(带\*必填/必选),最后点击"提交"。选择审批流程后,点击"确定"。

| G        | 互海科技 |   | ତ         |                 |                                 | 工作台                            | <b>≩ 23896</b>         | 船舶监控  | 发现               |              | 切换系统,      | • 🗘 🔀      | 中文 🗸 🤅             | 朱慧     |
|----------|------|---|-----------|-----------------|---------------------------------|--------------------------------|------------------------|-------|------------------|--------------|------------|------------|--------------------|--------|
| T        | 维护保养 | > | 服务订       | J单              |                                 |                                |                        |       |                  |              |            |            |                    |        |
| ß        | 维修管理 | > | 新増        |                 |                                 |                                |                        |       |                  |              |            | 搜索关键       | 字                  | 捜索 重置  |
| ඛ        | 库存管理 | > | 通过        | 世申请单新增          | 订单号                             | 申请单号                           | 船舶 🔻                   | 部门 🔻  | 服务商              | 服务类型>        | 计划完成日期     | 预计服务日期     | 预计服务总价             | 操作     |
| Ä        | 采购管理 | > | 直接        | 新增              | ▶ 2、点击"<br>OL1-VSO-25<br>012401 | 新增",选择<br>OL1-VSA-25<br>012401 | " <b>直接新增"</b><br>互海1号 |       | test船舶服务<br>有限公司 | 技术-船舶监<br>修  | 2025-01-26 |            | 15,000.00(C<br>NY) |        |
| 7        | 船舶服务 | Ň | 2         | 直接新增的           | OL1-VSO-25<br>012302            | OL1-VSA-25<br>012301           | 互海1号                   |       | 扬州公司             | 检验-压载水<br>检验 | 2025-01-30 | 2025-01-30 | 22.00(CNY)         |        |
|          | 服务申请 |   | 3<br>1 依次 | text修改<br>成新的名称 | VSO-250123<br>01<br>江首界面        | VSA-241023<br>01               | 岸基                     |       | 扬州公司             | 技术-船舶监<br>造  | 2024-10-23 | 2025-01-31 | 2,255.00(CN<br>Y)  |        |
|          | 服务订单 |   | 4         | 船舶监修            | VSO-250116<br>02                | OL1-VSA-25<br>011302           | 互海1号                   |       |                  | 技术-船舶监<br>修  | 2025-01-24 |            | 0.00(CNY)          | 编辑 删除  |
|          | 费用管理 | > | 5         | 电话费申请           | VSO-250113<br>02                | OL1-VSA-25<br>011301           | 互海1号                   |       | 江阴澄西船舶<br>航修有限公司 | 通讯-电话费       | 2025-01-22 | 2025-01-23 | 550.00(CN<br>Y)    |        |
| +-<br>×= | 预算管理 | > | <u>^</u>  |                 | VSO-250113                      | VSA-241025                     |                        | œ∔⊂∻7 | test船舶服务         | +^n^ +^n^    | 0004 40 05 |            | 1,000.00(CN        |        |
|          | 航次管理 | > |           |                 |                                 |                                |                        |       | 50 条             | 10条/页 🗸      | < 1        | 2 3 4      | 5 >                | 跳至 1 页 |
| -        |      |   |           |                 |                                 |                                |                        |       |                  |              |            |            |                    |        |

| G        | 互海科技   |   |          |                     |                      | 工作                   | 4 02200        |               | 生                |                      |            |            |                    | ) 角子 (11) (11) (11) (11) (11) (11) (11) (11 |
|----------|--------|---|----------|---------------------|----------------------|----------------------|----------------|---------------|------------------|----------------------|------------|------------|--------------------|---------------------------------------------|
| T        | 维护保养   | > | 服务订      | ·单                  |                      |                      | <u> 約八約六</u> * | 新瑁            |                  |                      |            |            |                    |                                             |
| C?       | 维修管理   |   | 新増       |                     |                      |                      | <b>互海1号</b>    |               | ~                |                      |            |            |                    | 搜索重置                                        |
| ඛ        | 库存管理   | > | #        | 名称                  | 订单号                  | 申请单号                 |                | 确完            | 取当               | 服务类型〜                | 计划完成日期     | 预计服务日期     | 预计服务总价             | 操作                                          |
| Ä        | 采购管理   |   | 1        | 直接新增服务<br>订单25.1.24 | OL1-VSO-25<br>012401 | OL1-VSA-25<br>012401 | ㅋ여나고           | WDAL          | 有限公司             | 技术-船舶监<br>修          | 2025-01-26 |            | 15,000.00(C<br>NY) |                                             |
|          | 船舶服务   | Ý | 2        | 直接新增的               | OL1-VSO-25<br>012302 | OL1-VSA-25<br>012301 | 互海1号<br>3、选择   | ↓<br>■服务船舶后点· | 扬州公司<br>击"确定"    | 检验-压载水<br>检验         | 2025-01-30 | 2025-01-30 | 22.00(CNY)         |                                             |
|          | 服务订单   |   | 3        | text修改<br>成新的名称     | VSO-250123<br>01     | VSA-241023<br>01     | 岸基             |               | 扬州公司             | 技术 <b>-</b> 船舶监<br>造 | 2024-10-23 | 2025-01-31 | 2,255.00(CN<br>Y)  |                                             |
|          | 服务订单汇总 |   | 4        | 船舶监修                | VSO-250116<br>02     | OL1-VSA-25<br>011302 | 互海1号           |               |                  | 技术-船舶监<br>修          | 2025-01-24 |            | 0.00(CNY)          | 编辑 删除                                       |
| 8        | 费用管理   | > | 5        | 电话费申请               | VSO-250113<br>02     | OL1-VSA-25<br>011301 | 互海1号           |               | 江阴澄西船舶<br>航修有限公司 | 通讯-电话费               | 2025-01-22 | 2025-01-23 | 550.00(CN<br>Y)    |                                             |
| +-<br>×= | 预算管理   |   | <u> </u> |                     | VSO-250113           | VSA-241025           |                | <b>□</b> +⊂→7 | test船舶服务         | +∧⊼∧ +∧⊼∧            | 2024 40 25 |            | 1,000.00(CN        |                                             |
| ۲        | 航次管理   |   |          |                     |                      |                      |                |               | 50 条             | 10条/页 ~              |            | 2 3 4      | 5 >                | 跳至 1 页                                      |
| -        |        |   |          |                     |                      |                      |                |               |                  |                      |            |            |                    |                                             |

| G         | 互海科技   |               | ÐQ            |         |        | 工作台(23896) | 船舶监控         | 发现  | ]    |        | 切换系统▼           | Q 🔀   | 中文 🔹     | ●●● 朱慧       |  |  |
|-----------|--------|---------------|---------------|---------|--------|------------|--------------|-----|------|--------|-----------------|-------|----------|--------------|--|--|
| ٢         | 船舶服务   | ~             | ← 新增朋         | 服务订单    |        |            |              |     |      |        |                 |       |          |              |  |  |
| _         | 服务申请   |               | <b>船舶:</b> 互海 | 1号      |        |            |              |     |      |        |                 |       |          |              |  |  |
|           | 服务订单   |               | 名称            |         |        | 服务类型 *     | 服务类型 * * * * |     |      |        |                 | 计划完成日 | 计划完成日期 * |              |  |  |
|           | 服务订单汇总 |               | 请填写           |         |        | 服务类型       |              |     | 全部   |        | ~               | 请选择   | <b>m</b> |              |  |  |
| 8         | 费用管理   | >             | 服务商*          |         |        | 币种 *       |              |     | 预计服务 | 日期     |                 | 合同编号  |          |              |  |  |
| +-<br>×=  | 预算管理   | >             | 请选择服务         | 请选择服务商  |        |            | 人民币 ~        |     |      |        |                 | 请填写   |          |              |  |  |
| ۲         | 航次管理   | >             | 明细 *          |         |        |            |              |     |      |        |                 |       |          |              |  |  |
|           | 船舶报告   | $\rightarrow$ | #             | 项目名称*   | 明细内容   | 子    数量 *  | 单位           | 申   | 青备注  | 明细附件   | 服务商报价(CNY)<br>* | 报价附件  | 报价备注     | 操作           |  |  |
| $\oslash$ | 船舶检查   | >             | 1             | 请填写     | 请填写    | 1          | 项            | 请填写 | 3    | 上传     | 请填写             | 上传    | 请填写      |              |  |  |
| Ŋ         | 体系管理   | >             |               |         |        |            |              |     |      |        |                 |       |          |              |  |  |
| 字         | 海务管理   | >             |               |         |        |            |              | 新增  | 项目   |        |                 |       |          |              |  |  |
| ⚠         | 船舶事件   |               | 4、            | 选择服务类型、 | 计划完成日期 | 、服务商、币种,填  | 写订单明细,       | 根据需 | 要填写名 | 称等信息(带 | *必填/必选),最       | 后点击"提 | 交" 保存    | <b>提交</b> 取消 |  |  |

| 崎 互海科技        | ( | € Q             |              |                                                                                                    | Q. 53      | 中文 🔻  ? | ●● 朱慧 |
|---------------|---|-----------------|--------------|----------------------------------------------------------------------------------------------------|------------|---------|-------|
| <b>冒 船舶服务</b> | ~ | ← 新增服           | 服务订单         | · 词题" 并 申 北 流 杜                                                                                            |            |         |       |
| 服务申请          |   | <b>船舶:</b> 互海1号 |              | <b>预算科目:</b> 船舶服务费用                                                                                        |            |         | 1     |
| 服务订单          |   | 名称              |              | (使用器灯]: 与海1号,本月预算额度 0.00,已使用 0.00,本牛预算 0.00,已使<br>用 15,022.00 管理器(1: 甲板部:本月预算额度 0.00,已使用 0.00,本年预算 0.00,已使 | 计划完成日期     |         |       |
| 服务订单汇总        |   |                 |              | 用17,311.00                                                                                                 | 2025-02-28 |         |       |
| ₿ 费用管理        |   | 服务商*            |              | ○ 法定记录簿申购流程                                                                                                | 合同编号       |         |       |
| <b>运</b> 预算管理 | > | test船舶服         | 8务有限公司       | <ul> <li>● 服务订单</li> <li>● 服务项目执行、验收流程 →→ 5、洗择审批流程后,点击"确定"</li> </ul>                                      |            |         |       |
| ● 航次管理        |   | 明细 *            |              | 流程说明:                                                                                                    |            |         |       |
| 前 船舶报告        |   | #               | 项目名称*        | 新根价(CNY)                                                                                                   | 报价附件       | 报价备注    | 操作    |
| ⊘ 船舶检查        |   | 1               | 互海1号船舶监<br>修 |                                                                                                    | 上传         |         |       |
| 小 体系管理        |   |                 |              |                                                                                                    |            |         |       |
| 中 海友等理        |   |                 |              | 新增项目                                                                                                    |            |         |       |
| ♀ 海分盲理 ▲ 船舶事件 |   |                 |              |                                                                                                    |            | 保存      | ~ 取消  |

服务订单提交后,系统将自动创建一个审批通过的服务申请单。

## 下一步:

服务订单提交后,根据审批流程节点,单据变成执行中状态,单据流转至执行角色人员的工作台。